## SRP Usage Download Instructions

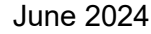

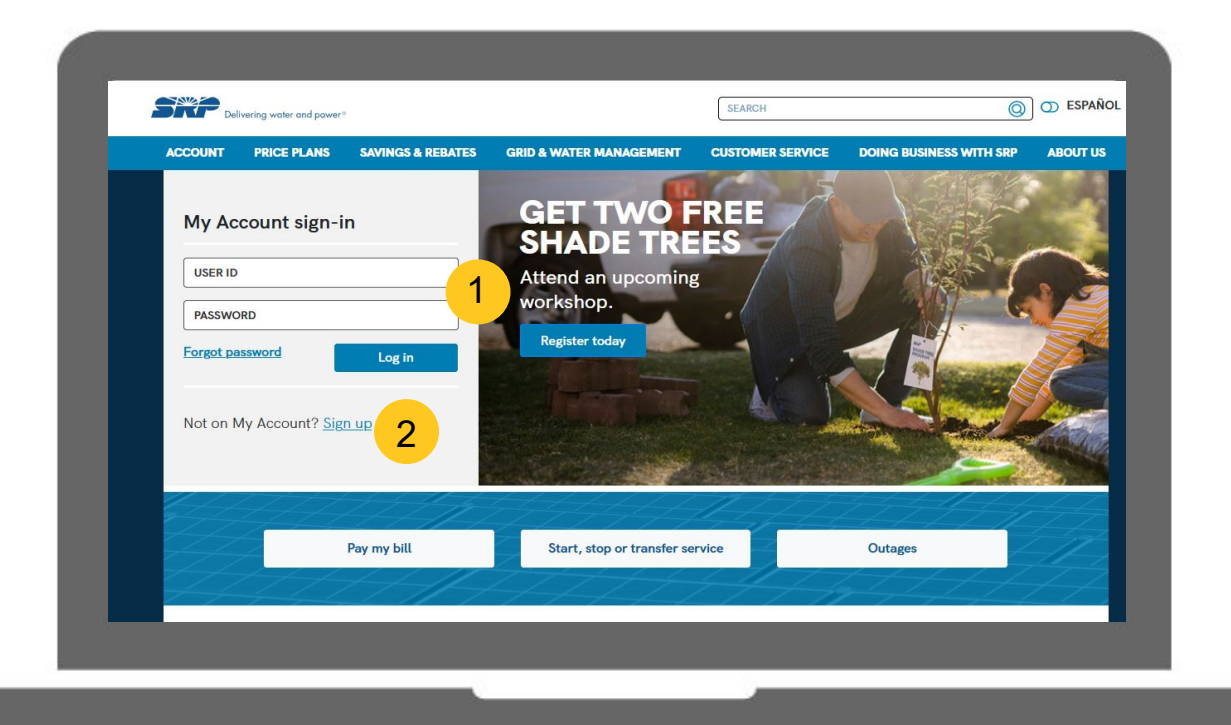

1 Go to <u>www.srpnet.co</u>m, and login to your SRP account.

2 First time signing up, click the "Not on My Account? Sign Up" or "I forgot my password" for additional help logging in or setting up an account.

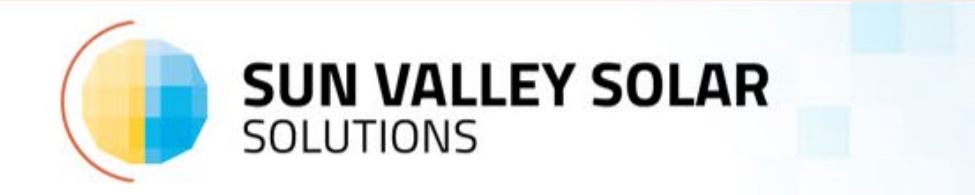

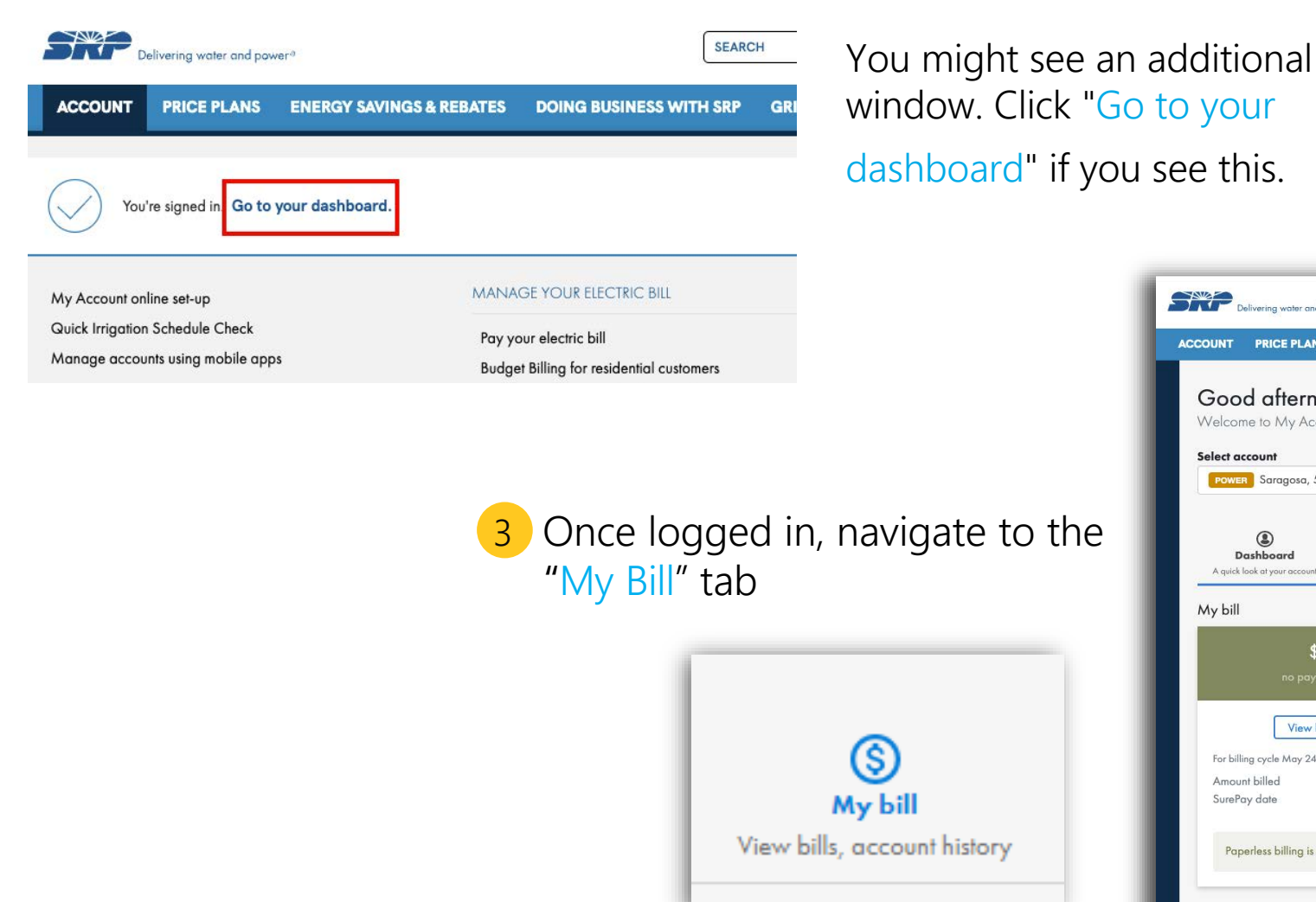

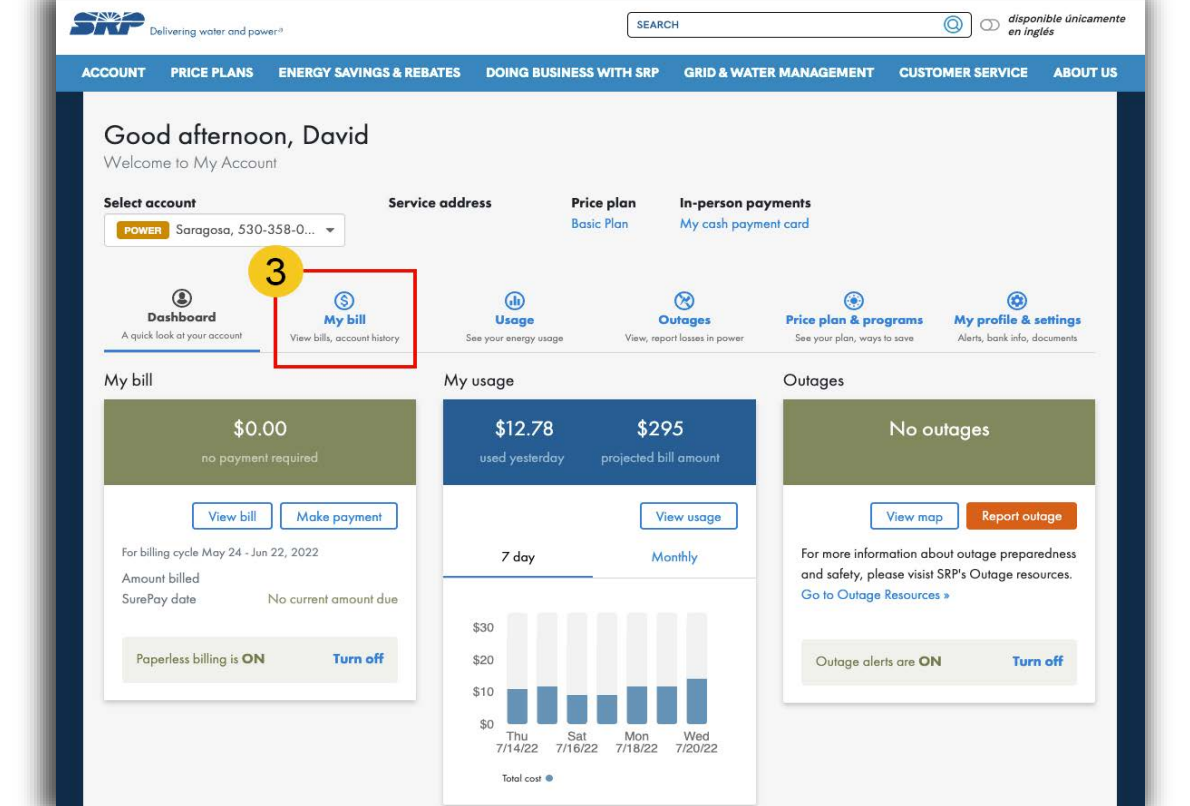

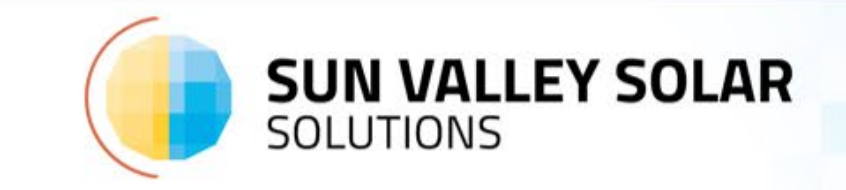

## Account history

Number of bills displayed 12 🔹 History type 🧿 Billing/Payment 🚫 Usage

| View | Bill Date | Balance Forward | New Charges | Amount Paid | Date  |
|------|-----------|-----------------|-------------|-------------|-------|
| 0    | 10/18/21  | \$0             | \$112.01    | -           | -     |
| 0    | 9/17/21   | \$0             | \$186.80    | \$186.80    | 10/9  |
| 0    | 8/19/21   | -\$75.00        | \$218.25    | \$143.25    | 9/10  |
| 0    | 7/18/21   | \$0             | \$197.92    | \$197.92    | 8/9   |
| 0    | 6/17/21   | \$0             | \$139.07    | \$139.07    | 7/9   |
| 0    | 5/20/21   | \$0             | \$112.48    | \$112.48    | 6/11  |
| 0    | 4/17/21   | \$0             | \$65.29     | \$65.29     | 5/9   |
| 0    | 3/18/21   | \$0             | \$55.32     | \$55.32     | 4/9   |
| 0    | 2/15/21   | \$0             | \$63.18     | \$63.18     | 3/12  |
| 0    | 1/18/21   | \$0             | \$66.22     | \$66.22     | 2/12  |
| 0    | 12/18/20  | \$0             | \$64.70     | \$64.70     | 1/9   |
| 0    | 11/19/20  | \$0             | \$63.93     | \$63.93     | 12/11 |
|      | Total     | \$0             | \$1,345.17  | \$1,158.16  |       |

4

5

Export to Excel

- 4 Scroll down to the "Account History" table.
  - Set "Number of Bills Displayed" to 12
  - Check The "Usage" Box

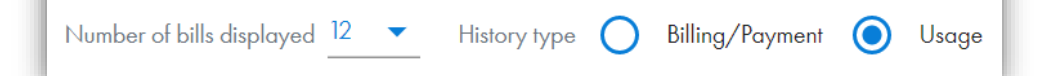

## 5 Click "Export to Excel" to download the data.

Note: The Excel file will download and open automatically or show up in your browser's downloads in the top right corner.

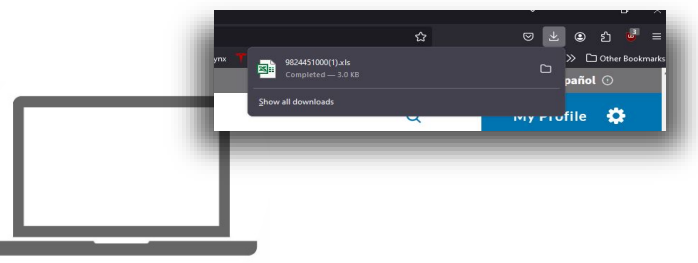

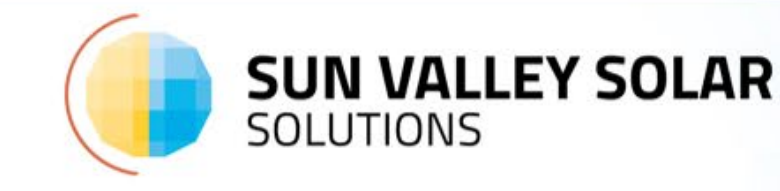

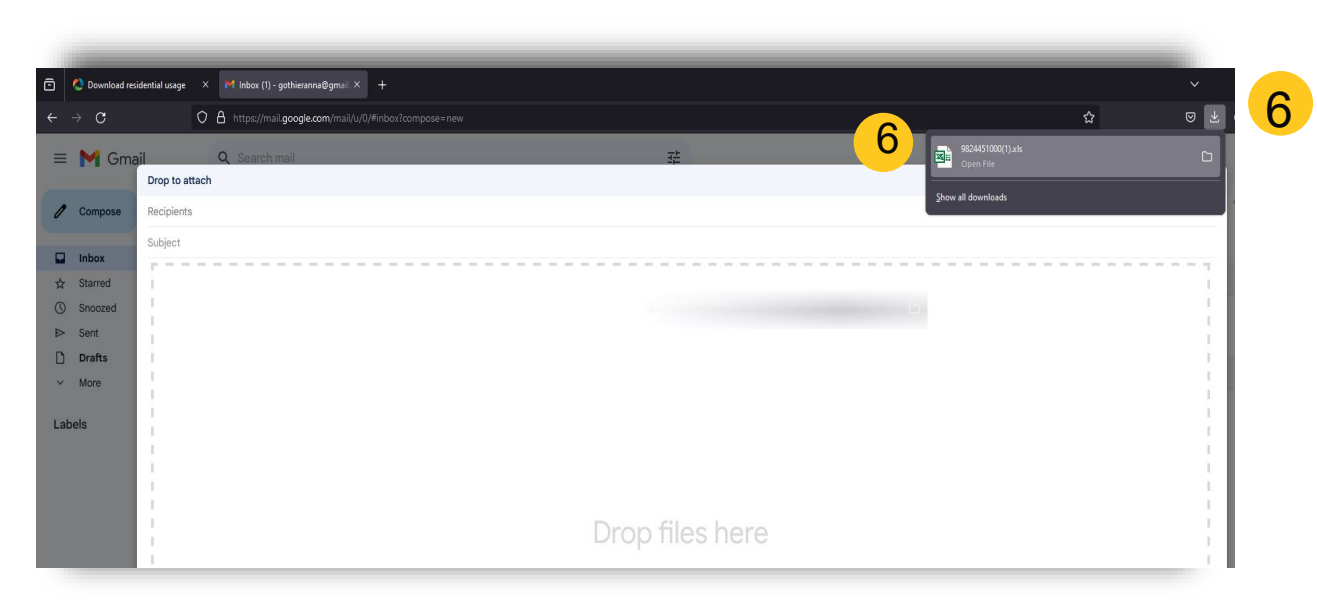

Drag and drop your file into an email from your browser.

| ©       | Share                                      |
|---------|--------------------------------------------|
| ሰ Home  |                                            |
| 🖹 New   | AccountHistory11_19_2018_to_10_1<br>8_2019 |
| 🗁 Open  | Downloads                                  |
|         | Share                                      |
| Info    | Email Email                                |
| Save    | Everyone gets a copy to review             |
| Save As | 8 Email Send as Attachment 9               |
| Share   | Send Adobe PDF for Review                  |

- 7 Click on "File"
- 8 Then click on "Share" -> "Email"
- 9 Then click "Send As Attachment"

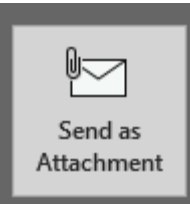

Notes: This will open your default email program. That you can send to your Solar Integrator.

Instruction may vary by computer, call (480) 689-5000 for additional assistance.

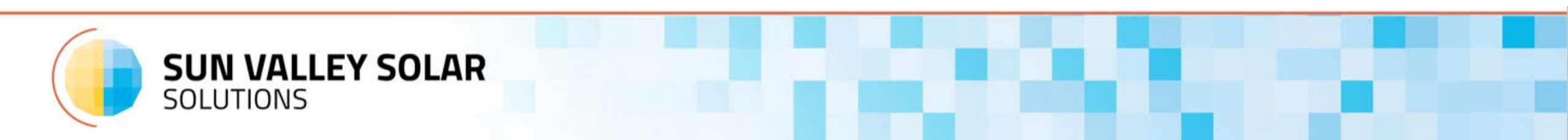